# Актуальное ПО для цифрового спутникового приемника Телекарта EVO 09 HD R3 CX

Новая версия прошивки содержит важные изменение в параметрах настройки на спутник.

После обновления ПО в профиле «Телекарта HD» будут по умолчанию установлены частоты спутника «Экспресс-80». После сброса на заводские настройки, выполнить поиск каналов можно будет автоматически, просто выбрав нужный пакет.

Если вы настроены на спутник «Экспресс AM5» в позиции 140° в.д. и используете пакет «Телекарта Восток», необходимости в данном обновлении нет.

ВНИМАНИЕ! Прошивка предназначена только для модели EVO 09 HD r3.

В процессе обновления ПО не выключайте приемник от сети питания. Не отсоединяйте антенный кабель. В противном случае это может привести к выходу приемника из строя.

### Обновить со спутника

- 1. Зайдите в Меню и перейдите в раздел «Настройка» «ОТА Обновление».
- 2. Установите следующие параметры:

| Для пакета Телекарта HD  |            |
|--------------------------|------------|
| Частота                  | 11543      |
| Символьная скорость      | 45000 KS/s |
| Поляризация              | Η          |
| PID скачивания           | 1027       |
|                          |            |
| Для пакета Телекарта Вос | <u>гок</u> |
| Частота                  | 11665      |

| Частота             | 11665        |
|---------------------|--------------|
| Символьная скорость | 38400 KS/s   |
| Поляризация         | $\mathbf{V}$ |
| PID скачивания      | 1027         |

- **3.** Выберите «**Начать**». Появится служебный экран с индикацией процесса обновления. Дождитесь окончания процесса.
- **4.** После обновления рекомендуется произвести сброс устройства к заводским настройкам и заново произвести поиск каналов. Обратите внимание, что в этом случае пользовательские списки каналов и прочие настройки не будут сохранены.

## Загрузка по USB

## Скачать

1. Загрузите файл ПО по ссылке, распакуйте файл из архива на USB диск. Если на USB диске записаны предыдущие версии ПО, рекомендуется их удалить.

- 2. Вставьте USB диск в порт приемника. Дождитесь, когда USB диск определится приемником, затем перейдите в меню приёмника «Настройка» «Обновление прошивки».
- 3. В строке «Режим обновления» выберите параметр «Полный образ» и убедитесь, что в следующей строке отображается название файла с ПО.
- 4. Выберите «**Начать**» и подтвердите действие кнопкой **ОК**. На экране появится служебное меню с индикацией процесса обновления.
- После обновления необходимо произвести сброс к заводским установкам и заново произвести поиск каналов.
  Обратите внимание, после обновлении прошивки и сброса к заводским настройкам, список каналов и прочие настройки не будут сохранены.

## Предыдущая версия. Загрузка по USB

<u>Скачать</u>